# インターネット

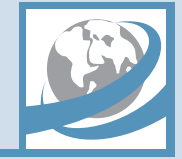

| インターネットのしくみ        | 6-2  |
|--------------------|------|
| Yahoo! ケータイ        | 6-3  |
| Yahoo!ケータイに接続する    | 6-3  |
| PCサイトブラウザ          | 6-5  |
| PCサイトブラウザの画面の見かた   | 6-5  |
| PCサイトに接続する         | 6-5  |
| 画面操作               | 6-7  |
| 画面を切り替える           | 6-7  |
| リンク先のページをマルチウィンドウで |      |
| 表示する               | 6-7  |
| 次のページへ進む/前のページに戻る  | 6-7  |
| リンク先や項目を選択する       | 6-8  |
| ブックマーク/画面メモ        | 6-10 |
| ブックマークを利用する        | 6-10 |
| 画面メモを利用する          | 6-10 |
| S!速報ニュース           | 6-12 |
| S!速報ニュースを利用する      | 6-12 |
| S!情報チャンネル          | 6-13 |
| S!情報チャンネルを利用する     | 6-13 |

| 更利な機能             | 6-15 |
|-------------------|------|
| インターネット接続に関する機能   | 6-15 |
| 画面操作に関する機能        | 6-16 |
| ブックマーク/画面メモに関する機能 | 6-18 |
| S!速報ニュースに関する機能    | 6-20 |
| S!情報チャンネルに関する機能   | 6-21 |
| お天気アイコンに関する機能     | 6-21 |

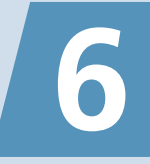

本機では、携帯電話専用ポータルサイト「Yahoo!ケータイ」に接続して、さまざまなジャンルの情報を閲覧することができます。また、 「PCサイトブラウザ」を利用して、パソコン用のページを閲覧することもできます。

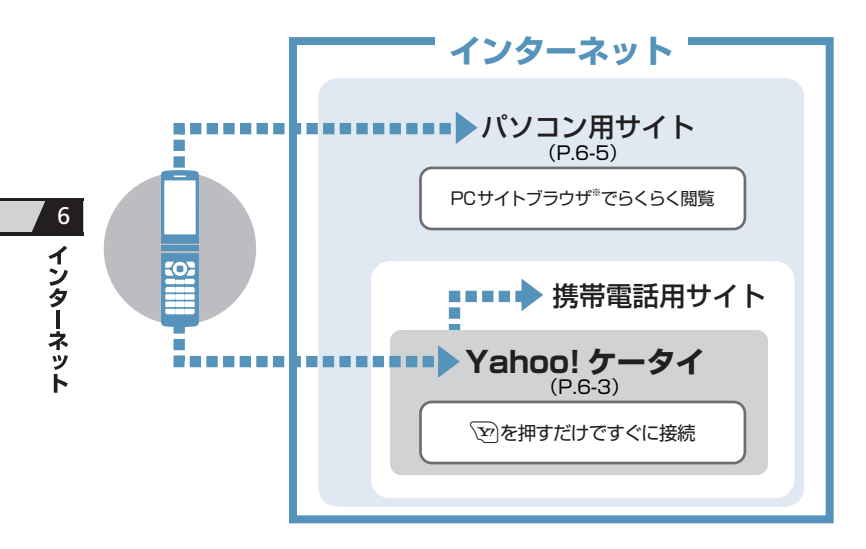

#### 通信料や情報料にご注意ください。

情報画面によっては、自動的に通信が行われ、通信料が発生することがあります。 また、通信料に加え、情報料が必要な情報 画面もあります。 **セキュリティについて知っておきましょう。** 本機には、あらかじめ認証機関から発行さ れたルート証明書が登録されており、SSL (インターネット上でデータを暗号化して 送受信する通信方法)を利用できます。 ・SSL (Secure Sockets Layer) とTLS (Transport Layer Security) とは、デー タを暗号化して送受信するためのプロト コル (通信規約)です。 SSL / TLS 接続 時の画面では、データを暗号化し、プライ バシーに関わる情報やクレジットカード 番号、企業秘密などを安全に送受信するこ とができ、盗聴、改ざん、なりすましなど のネット上の危険から保護します。 セキュリティで保護されている情報画面 を表示する場合、お客様は自己の判断と 責任においてSSL / TLS を利用するこ とに同意されたものとします。 お客様自身によるSSL/TLSの利用に 際し、ソフトバンクおよび認証会社であ る日本ベリサイン株式会社、サイバート ラスト株式会社、エントラストジャパン 株式会社、グローバルサイン株式会社、 BSAセキュリティ株式会社、セコムトラ ストシステムズ株式会社は、お客様に対 しSSL / TLSの安全性に関して何ら保 証を行うものではありません。万一、何 らかの損害がお客様に発生した場合でも 一切責任を負うものではありませんの で、あらかじめご了承ください。

※ PCサイトブラウザでは「警告画面表示設定」 が「ON」に設定されている場合、サイト接 続開始時に警告画面が表示されます。

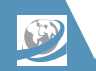

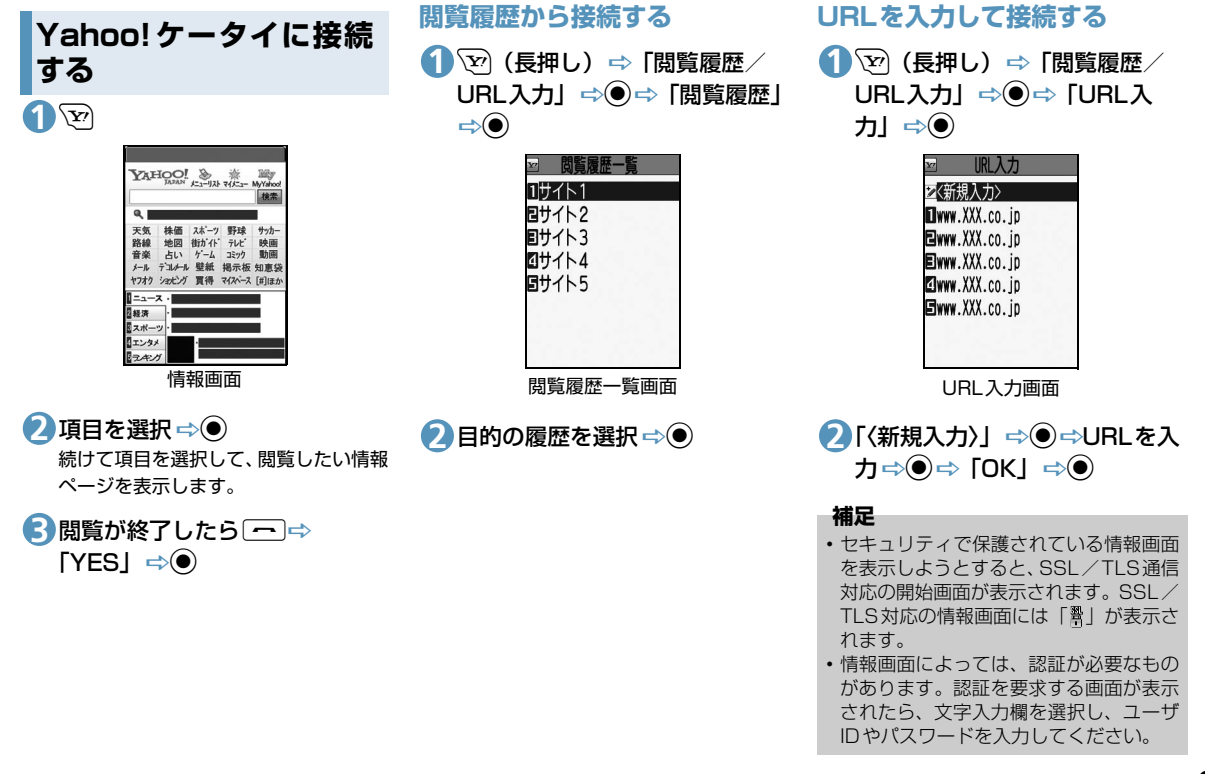

インターネット

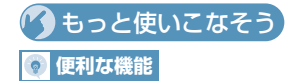

#### Yahoo!ケータイ接続で利用できる機能

- PCサイトブラウザに切り替える
- Yahoo!ケータイトップ画面を表示する

(**Þ** P.6-15)

#### 閲覧履歴で利用できる機能

- 閲覧履歴のURLをブックマークに登録する
- 履歴に登録されているURLを確認する
- 閲覧履歴を削除する

(**P**.6-15)

#### URL入力で利用できる機能

- 入力履歴から接続する
- 入力履歴の一部を変更して接続する
- 入力履歴のURLをメールで送る
- 入力履歴を削除する

(**P.6-15**)

#### 証明書で利用できる機能

- 証明書の内容を確認する
- 証明書の有効/無効を切り替える

(**P.6-16**)

# 🔀 設定

- インターネットに関する共通の設定
- 一時保存用のメモリ(キャッシュ)を消 去する
- Cookieを消去する
- インターネットの各種メモリを初期化する
- 製造番号を通知するかどうかを設定する
- Refererを送出するかどうかを設定する
- Cookieの利用方法を設定する
- スクリプトの起動方法を設定する
- インターネットの各種機能の設定内容を 確認する
- インターネットの各種機能の設定をリ セットする

(P.13-28)

6

インターネ

ット

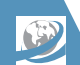

# PCサイトブラウザ

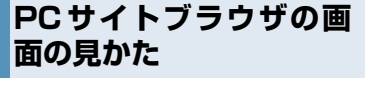

PCサイトブラウザでは、パソコン用のホー ムページを表示することができます。

- ●サイトによっては正しく表示できない場 合があります。
- ●データ量の多い情報画面を表示するとき は、通信料が高額になることがあります ので、ご注意ください。

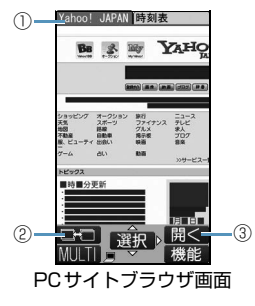

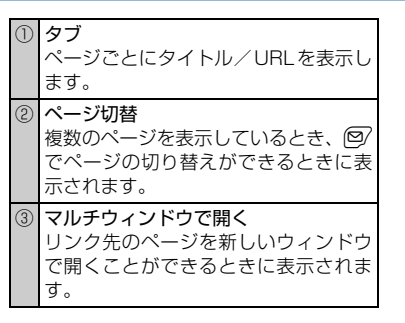

# 表示レイアウトについて

PCサイトブラウザでは、「PCスクリーン」 と「スモールスクリーン」のそれぞれ2種類 のレイアウトがあります。

「PCスクリーン」では、上下左右に画面をス クロールさせることによってパソコン用の ホームページを見ることができます。 「スモールスクリーン」では、本機のディス プレイ幅で表示されるため、上下のスクロー

ル操作だけでパソコン用のホームページを 見ることができます。

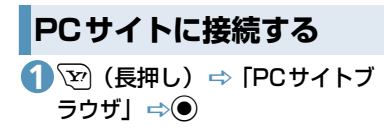

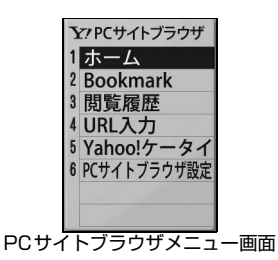

 [ホーム] ⇒● (⇒ [YES] 「NO」 ⇒●) ⇒項目を選択

続けて項目を選択して、閲覧したい情報 ページを表示します。

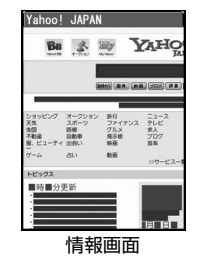

⇒●

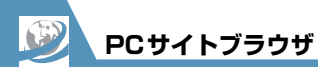

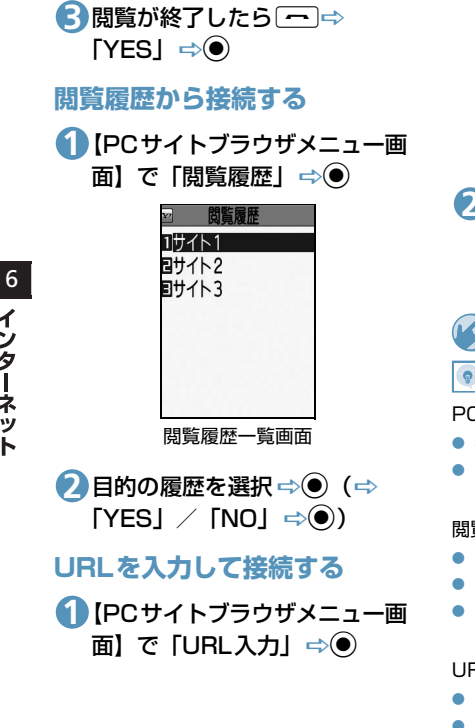

**URL入力** と〈新規入力〉 🔪 設定 URL入力画面 去する (新規入力)」⇒●→URLを入 カ⇒◉⇒ [OK」 ⇒● (⇒ 「YES」 / 「NO」 ⇒●) もっと使いこなそう 💿 便利な機能 PCサイトブラウザ接続で利用できる機能 表示レイアウトを切り替える ホーム画面に戻る (**P.6-15**) 閲覧履歴で利用できる機能 閲覧履歴のURLをブックマークに登録する ● 履歴に登録されているURLを確認する 定する 閲覧履歴を削除する (**P.6-15**) URL入力で利用できる機能

- 入力履歴から接続する
- 入力履歴の一部を変更して接続する

- 入力履歴のURLをメールで送る
- 入力履歴を削除する

(P.6-15)

- インターネットに関する共通の設定
- 一時保存用のメモリ(キャッシュ)を消
- Cookieを消去する
- インターネットの各種メモリを初期化する
- 製造番号を通知するかどうかを設定する
- Refererを送出するかどうかを設定する
- Cookieの利用方法を設定する
- スクリプトの起動方法を設定する
- インターネットの各種機能の設定内容を 確認する
- インターネットの各種機能の設定をリ セットする

#### (P.13-28)

# PCサイトブラウザに関する設定

 ブラウザ切り替え時やPCサイトブラウザ 記動時に警告画面を表示しないように設

(P.13-29)

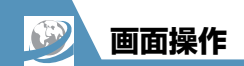

# 画面を切り替える

# スクロールさせて続きを見る

ページが画面内におさまらない場合は、 を押して画面をスクロールさせることに よって、続きを見ることができます。 1/1-/ のMusicを押すと画面単位で上下にスクロール させることもできます。

# 分割画面を切り替える(フレーム)

複数のフレームで分割されているページの ときは、選択したフレームのみの表示に切り 替えて操作することができます。

① ② で目的のフレームを選択

2 ( 1) ⇒ 「フレームイン」 ⇒ ● 選択したフレームのみが画面に表示されます。このあとは通常の情報画面として操作することができます。 フレームで分割されている画面に戻る場合は、( 10) ⇒ 「フレームアウト」 ⇒ ● と操作します。

リンク先のページをマル チウィンドウで表示する

最大で5つのページを同時に開くことができます。複数のページを開くとタブが表示され、 (空)を押してページを切り替えることができます。

# 【情報画面】でリンクを選択 ⇒ ∑

新しいウィンドウにリンク先のページ が表示されます。

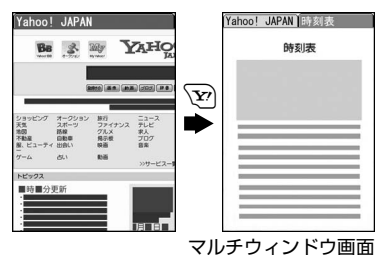

②を押すたびにページが切り替わります。

# 補足

 リンク先以外のページをマルチウィンド ウで開く場合は、以下のように操作しま す。

【情報画面】で/**①** → 「ウィンドウ操作」 → ● → 「新ウィンドウで開く」 → ● → 「Bookmark 一覧」 / 「URL 入力」 / [Yahoo! ケータイ] → ● → 表示する ページを指定 → ●

- 開いているページを閉じる場合は、以下のように操作します。
- 【マルチウィンドウ画面】で<sup>(</sup>回⇔「ウィ ンドウ操作」 ⇔●⇔「ウィンドウを閉 じる」 ⇔●⇔ 「YES」 ⇔●
- キャッシュが残っている場合、 のページに戻ります。マルチウィンドウを開いたページに戻ると、開いている ページを閉じることができます。

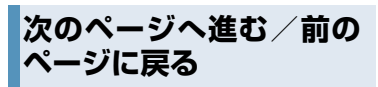

ー度表示したページは、一時保存用のメモリ (キャッシュ)に記憶されます。/ @を押して 「前のページへ戻る」/「次のページへ進む」 を選択し ●を押すと、通信を行わずに前の ページに戻ったり、次のページに進んだりで きます。

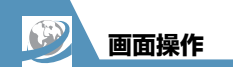

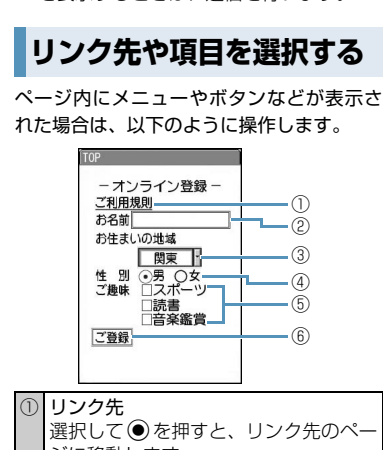

●キャッシュサイズをオーバーしたページ

を表示するときは、通信を行います。

| ) | <b>リンク先</b><br>選択して●を押すと、リンク先のペー<br>ジに移動します。                           |
|---|------------------------------------------------------------------------|
| ) | テキストボックス<br>選択して●を押すと文字入力(編集)<br>画面が表示され、文字を入力できます。                    |
| ) | プルダウンメニュー<br>選択して ●を押すと、選択肢の一覧が<br>表示されます。 ③を押して目的の選択<br>肢を選択し ●を押します。 |

 ④ ラジオボタン 選択肢の中から1つだけ選択します。
 ※ を押して目的の項目を選択し●を 押すと、 (\*)がつきます。
 ⑤ チェックボックス 選択肢の中から複数の項目を選択でき ます。 ※ を押して目的の項目を選択し
 ●を押すと、 (ごがつきます。
 ⑥ ボタン 選択して●を押すと、 ボタンに割り当

てられた機能が実行されます。

# 🕜 もっと使いこなそう

# 💿 便利な機能

#### 画面操作に関する機能

- ページの表示を更新する
- ページに表示されている画像/メロディ ファイルを保存する
- ページに表示されている背景画像を保存 する
- ページのURLをメールで送る
- ページに表示されている電話番号に電話 をかける
- ページに表示されているメールアドレス にメールを送信する
- ページに表示されている URL から別の ページに接続する
- ページに表示されている電話番号/メー ルアドレスを電話帳に登録する
- キーワードを入力して情報を検索する
- ページの文字サイズを変更する
- ページを拡大/縮小表示する
- ページの文頭/文末に移動する
- ページの文字コードを変更して正しく表示する
- Flash<sup>®</sup>を先頭から再生する
- ページのタイトル/URL/証明書を確認 する

6

1

ンターネ

ッ

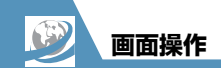

• ボタンの操作方法を確認する

(**P**.6-16)

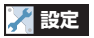

- インターネットに関する共通の設定
- スクロールを設定する
- 画像またはメロディを表示/再生するか どうか設定する

(**Þ**P.13-28)

#### Yahoo!ケータイに関する設定

- 情報画面の文字サイズを設定する
- Flash<sup>®</sup>再生時の効果音を鳴らすかどうか を設定する

(**P**.13-29)

## PCサイトブラウザに関する設定

ページの表示レイアウトを設定する

(**Þ**P.13-29)

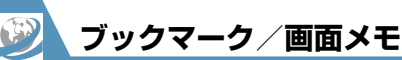

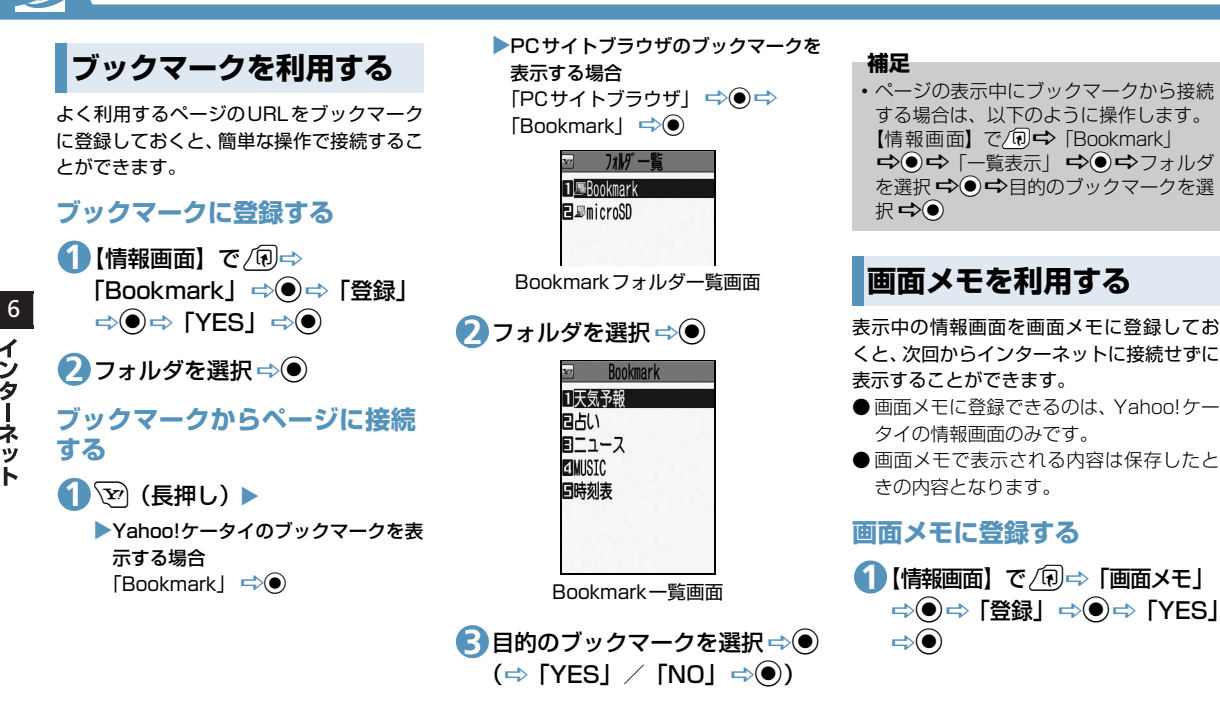

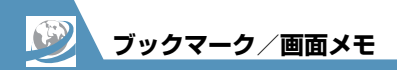

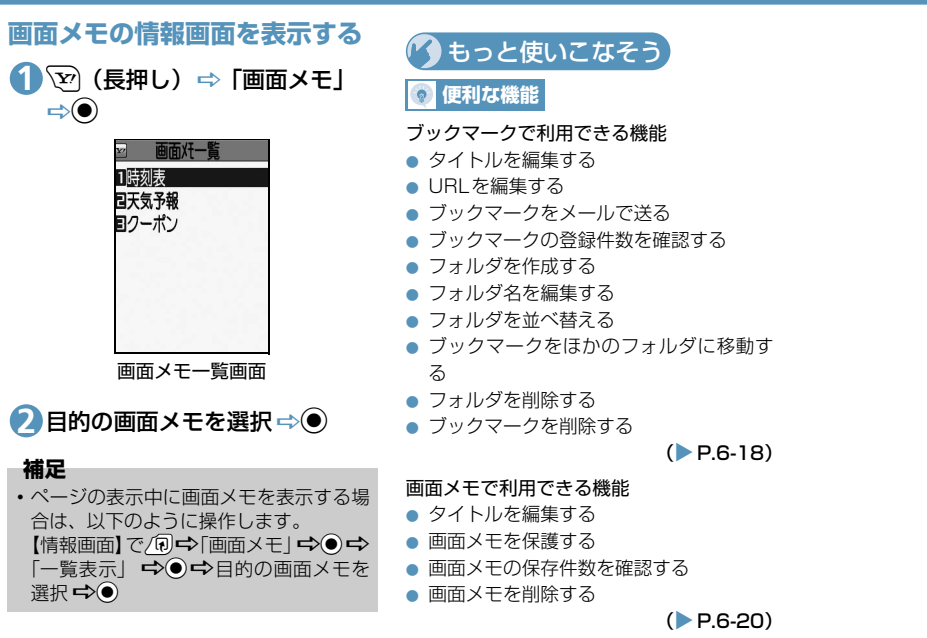

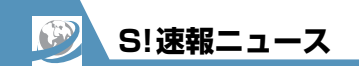

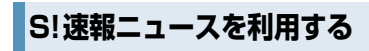

登録したニュースの情報を自動的に更新して、待受画面から確認することができます。 ● S! 速報ニュースのご利用には、パケット 通信料が発生します。

# ニュースを登録する

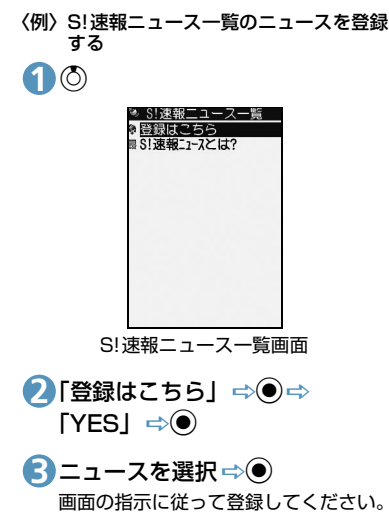

# 更新情報を確認する

①[S!速報ニュース一覧画面]で ニュースを選択⇔●

2目的の情報を選択 ⇒●
※を押すと次の更新情報を表示できます。

もっと使いこなそう 💿 便利な機能

#### S!速報ニュースに関する機能

- リストを手動で更新する
- 登録したニュースの情報を確認する
- 登録したニュース/項目を削除する

#### (**P**.6-20)

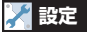

- S!速報ニュースに関する設定
- S!速報ニュースの自動更新を設定する
- S!速報ニュースを待受画面に表示しない ようにする
- テロップの表示速度を設定する
- S!速報ニュースに表示する情報を設定する
- S!速報ニュースの画像を表示しないよう にする
- S!速報ニュースの登録内容をリセットする

(**P**.13-30)

6

インターネ

ット

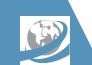

S!情報チャンネルを利用 する

S!情報チャンネルとは、最新のニュースやお 天気情報などを自動的に受信する情報配信 サービスです。

● S! 情報チャンネル/お天気アイコンのご 利用には、パケット通信料が発生します。

# サービス登録を行う

S!情報チャンネルを利用するためのサービ ス登録を行います。

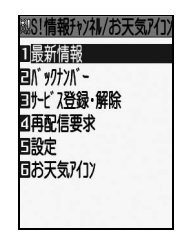

S!情報チャンネルメニュー画面

2「サービス登録・解除」 ⇒● ⇒ 「YES」 ⇒●

以降は、画面の指示に従って登録してく ださい。

# 最新情報を確認する

配信情報は自動的に受信され、新着情報が あったことをデスクトップアイコンでお知 らせします。

①●⇒デスクトップアイコン 「※」を選択 ⇒●

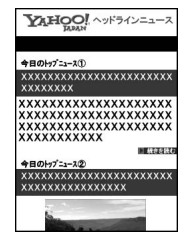

S!情報チャンネル情報画面

以降は、画面の指示に従って操作してく ださい。情報画面の操作方法はYahoo! ケータイと同様です。

#### 補足

- メニュー操作で最新情報を確認するには、以下のように操作します。
   【SI情報チャンネルメニュー画面】で「最新情報」 ●●
   ・以前の配信情報を確認するときは、以下のように操作します。
   【SI情報チャンネルメニュー画面】で「バックナンバー」 ●● ●日付を選択 ●●
   バックナンバーの未読/既読が「煭」
- 「 🎾」のアイコンで表示されます。

# お天気アイコンを利用する

S!情報チャンネルのサービス登録を行うと、 現在いる地域の天気を表すお天気アイコン が待受画面に表示されます。

# ●お天気アイコン

| ۲ | 晴れ(昼) | $\Delta$ | のち      |  |  |
|---|-------|----------|---------|--|--|
| S | 晴れ(夜) | /        | ときどき    |  |  |
| 8 | 曇り    | en E     | 花粉(少ない) |  |  |
| Ť | ল্য   | 345      | 花粉(多い)  |  |  |
| 3 |       | ¢        | 紫外線(弱い) |  |  |
| ¥ | 雷雨    | 獭        | 紫外線(強い) |  |  |

# 〈例〉曇りときどき雨の場合

- 0/ 🖣
- ※ 上記以外にも、降水確率や台風情報、季 節情報などのアイコンが表示されます (P.14-19)。

# 天気予報を確認する

 [S!情報チャンネルメニュー画 面]で「お天気アイコン」 ⇔
 ● ⇒「天気予報」 ⇒ ●

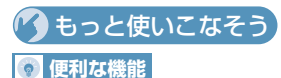

# S!情報チャンネルに関する機能

- 受信できなかった情報を受信する
- 情報画面に表示されている画像/メロ ディファイルを保存する
- 情報画面に表示されている電話番号/ メールアドレスを電話帳に登録する
   () P.6-21)

#### お天気アイコンに関する機能

お天気情報を手動で更新する

(**P**.6-21)

# 💦 設定

- S!情報チャンネルに関する設定
- 新しい情報を受信したときにデスクトップ アイコンを表示するかどうかを設定する
- 情報画面の文字サイズを設定する

(**P**.13-31)

お天気アイコンに関する設定

- お天気情報を自動的に更新するかどうか を設定する
- 待受画面にお天気アイコンを表示するか
   どうかを設定する
- 新しいお天気情報を受信したときにデス クトップアイコンを表示するかどうかを 設定する

(**P**.13-31)

6

**6**-14

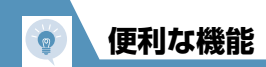

1 ⇒●

 $\Rightarrow$ 

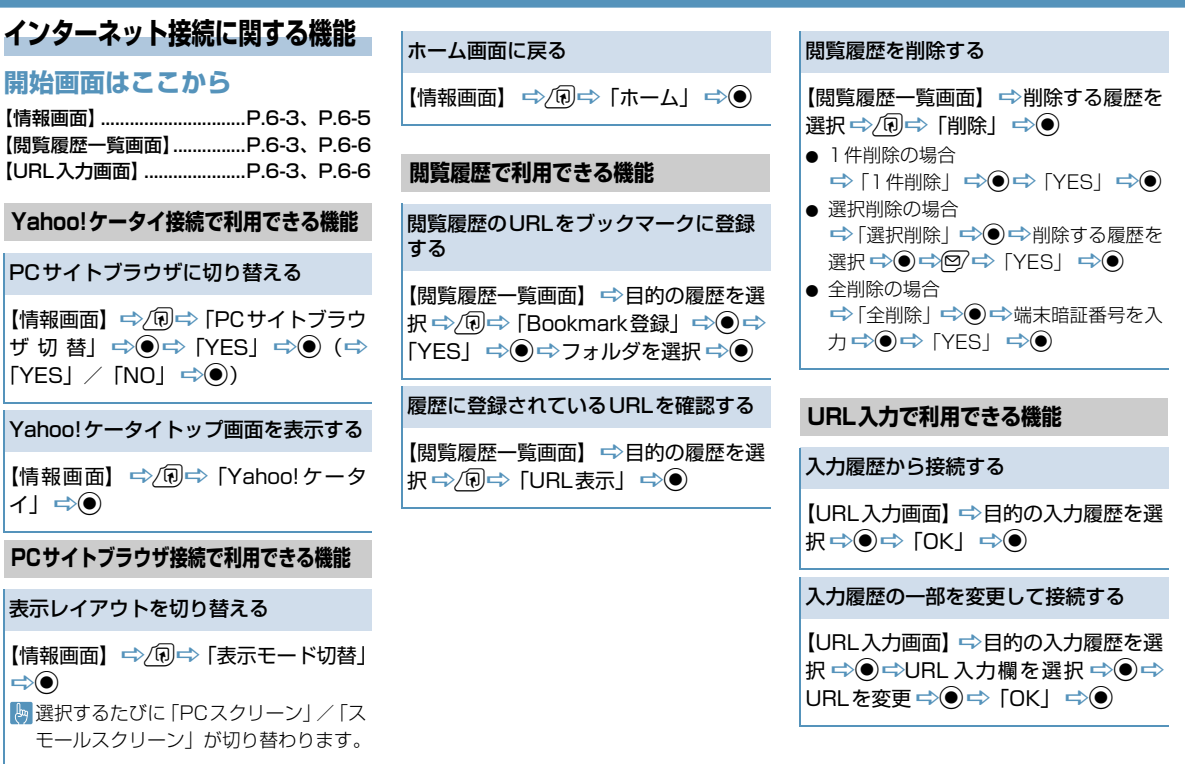

イ ンターネット

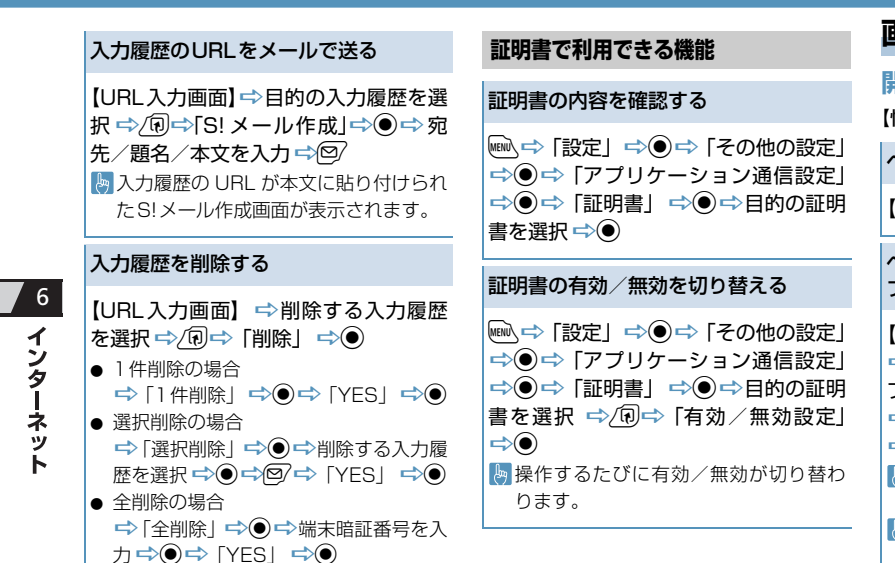

# 画面操作に関する機能

# 開始画面はここから

【情報画面】.....P.6-3、P.6-5

ページの表示を更新する

【情報画面】 ⇔ ⁄ 阋 ⇔ 「再読み込み」 ⇒ ●

ページに表示されている画像/メロディ ファイルを保存する

【情報画面】 ⇒ ( 1) ⇒ ( ファイル保存 ] ⇒ ● ( ⇔ [ オブジェクト ] ⇒ ● ) ( ⇔ ファイルを選択 ⇒ ● ) ⇔ [ 保存 ] ⇒ ● ⇒ [ YES ] ⇒ ● ( ⇔ フォルダを選択 ⇒ ● ) ( ⇔ [ YES ] / [ NO ] ⇒ ● ) ▷ メロディファイルを再生する場合は、 「再生 ] を選択して ● を押します。 ▷ ファイルの情報を確認する場合は、[ プ ロパティ ] を選択して ● を押します。

便利な機能

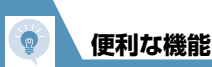

ページに表示されている背景画像を保 存する

【情報画面】  $\Rightarrow$  (回  $\Rightarrow$  「ファイル保存」  $\Rightarrow$  o (  $\Rightarrow$  「背景画像」  $\Rightarrow$  o)  $\Rightarrow$  「保 存」  $\Rightarrow$  o  $\Rightarrow$  「YES」  $\Rightarrow$  o (  $\Rightarrow$  「YES」 / 「NO」  $\Rightarrow$  o) [] ファイルの情報を確認する場合は、「プ ロパティ」を選択して o を押します。

ページのURLをメールで送る

【情報画面】 ⇒ (1) ⇒ 「便利機能」 ⇒ ● ⇒ 「S! メール作成」 ⇒ ● ⇒ 「URL 貼付」 ⇒ ● ⇒ 宛先 / 題名 / 本文を入力 ⇒ @/ [>ページの URL が本文に貼り付けられた S! メール作成画面が表示されます。

ページに表示されている電話番号に電話をかける

【情報画面】 ⇔電話番号を選択 ⇔● ⇔ 「音声発信」/「TVコール発信」⇔● ⇔ 「発信」 ⇔●

👆 Yahoo!ケータイのみ使用できます。

ページに表示されているメールアドレ スにメールを送信する

【情報画面】 ⇒ メールアドレスを選択 ⇒ ● ⇒S! メールを作成 ⇒ ♡

ページに表示されているURLから別の ページに接続する

【情報画面】 ⇒URLを選択 ⇒●

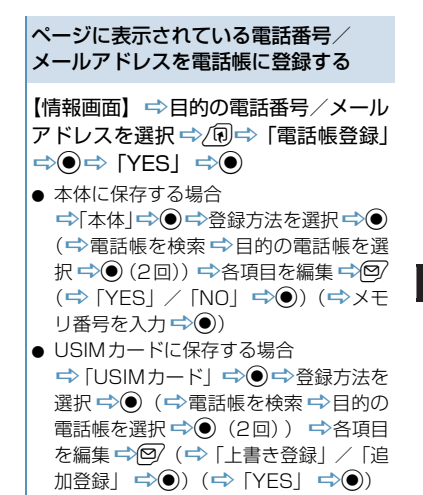

6 インターネット

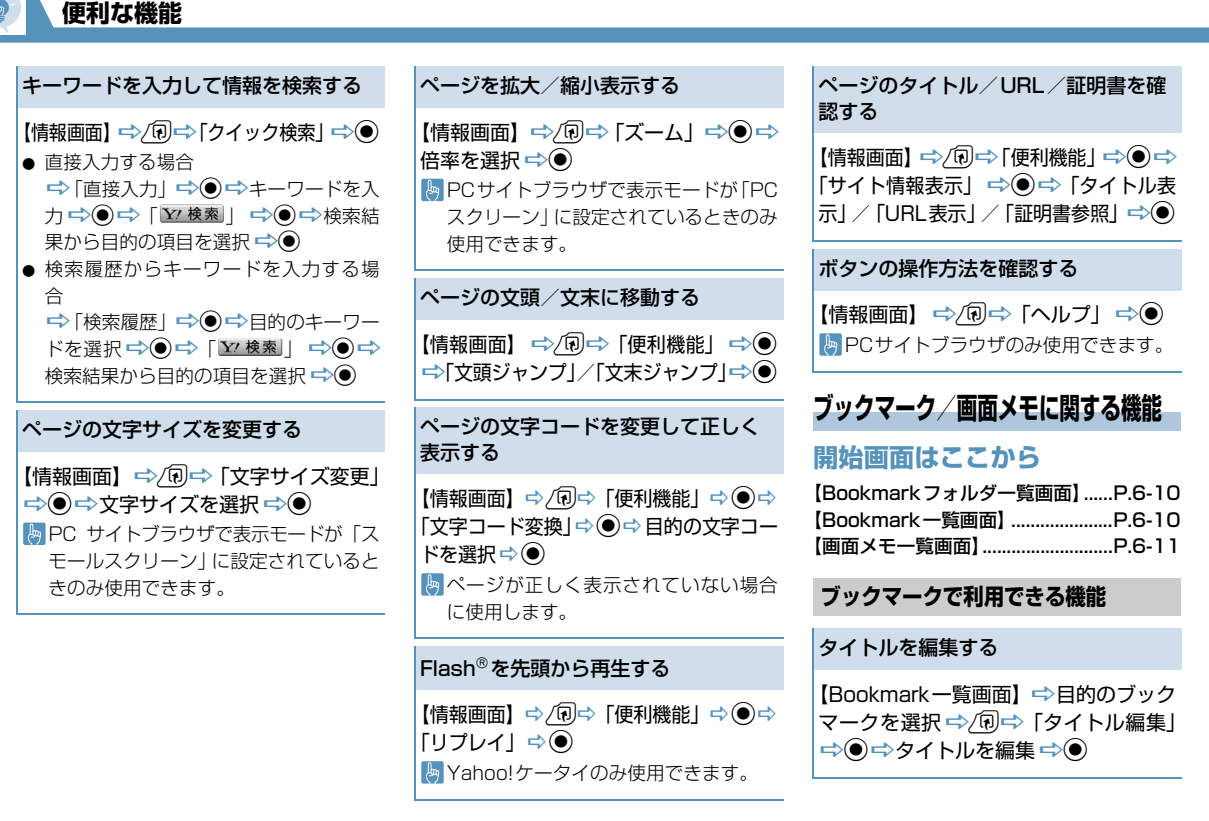

6 インターネット

# 便利な機能

# URLを編集する

【Bookmark一覧画面】 ⇒目的のブック マークを選択 ⇒⁄ () 中⇒「URL編集」 ⇒ ● ⇒ URLを編集 ⇒ ●

# ブックマークをメールで送る

【Bookmark ―覧画面】 ⇒ 目的のブック マークを選択 ⇒ (11) ⇒ [S! メール作成] / 「メール添付」 ⇒ ● ⇒ 宛先 / 題名 / 本文 を入力 ⇒ ❷

[S!メール作成」ではブックマークのURL が本文に入力されたS!メール作成画面が 表示されます。「メール添付」ではブッ クマークが添付されたS!メール作成画面 が表示されます。

## ブックマークの登録件数を確認する

【Bookmarkフォルダー覧画面】/ 【Bookmark 一覧画面】 ⇒ () ⇒ 「登録 件数確認」 ⇒ ●

フォルダー覧画面ではブックマーク全体の登録件数、Bookmarkー覧画面では フォルダ内の登録件数を確認できます。

# フォルダを作成する

【Bookmarkフォルダー覧画面】 ⇒ ( P) ⇒ 「フォルダ追加」 ⇒ ● ⇒ フォルダ名を 入力 ⇒ ●

# フォルダ名を編集する

【Bookmarkフォルダー覧画面】 ⇒目的 のフォルダを選択 ⇒⁄ (回 ⇒ 「フォルダ名 編集」 ⇒ ● ⇒ フォルダ名を編集 ⇒ ●

# フォルダを並べ替える

【Bookmarkフォルダー覧画面】 →目的 のフォルダを選択 → (回 → 「フォルダ並 び替え」 → ● → 位置を選択 → ● 尚 お買い上げ時に登録されているフォル ダは、並び替えることができません。 ブックマークをほかのフォルダに移動 する

【Bookmark ―覧画面】 ⇒目的のブック マークを選択 ⇒/ <br/>
⑦ ⇒ 「フォルダ移動」<br/>
⇒●

 1件移動の場合
 ○「1件移動」 ○● ○移動先のフォル ダを選択 ○● ○「YES」 ○●
 選択移動の場合
 ○「選択移動」 ○● ○移動先のフォル ダを選択 ○● ○○ ◎○○ ○移動するブックマーク を選択 ○● ○○ ◎○○「YES」 ○●
 全件移動の場合
 ○「全件移動」 ○● ○移動先のフォル ダを選択 ○● ○○

## フォルダを削除する

【Bookmarkフォルダー覧画面】 ⇒削除 するフォルダを選択 ⇒ (回⇔「フォルダ 削除」 ⇒ ● ⇒端末暗証番号を入力 ⇒ ● ドYES」 ⇒ ● ◎ フォルダに保存されているブックマー クも削除されます。

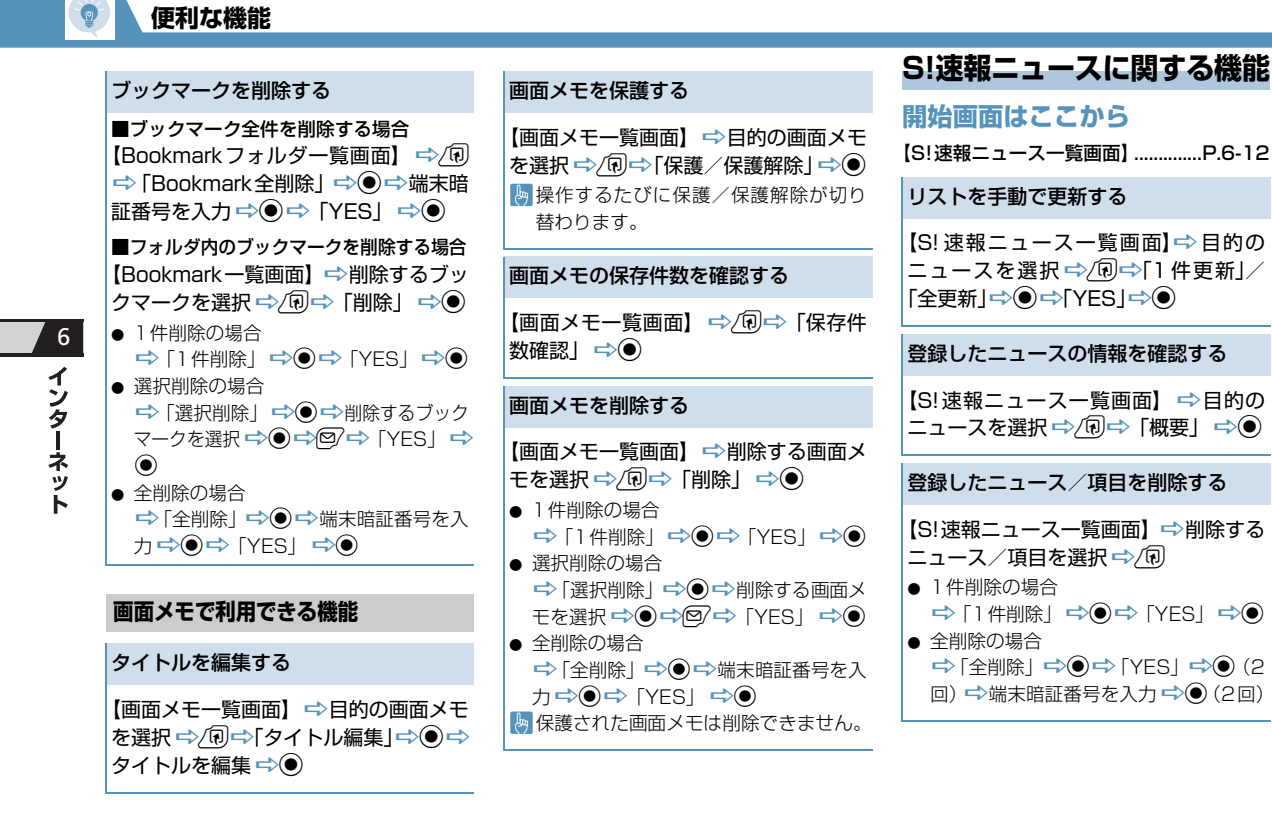

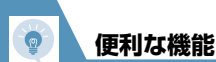

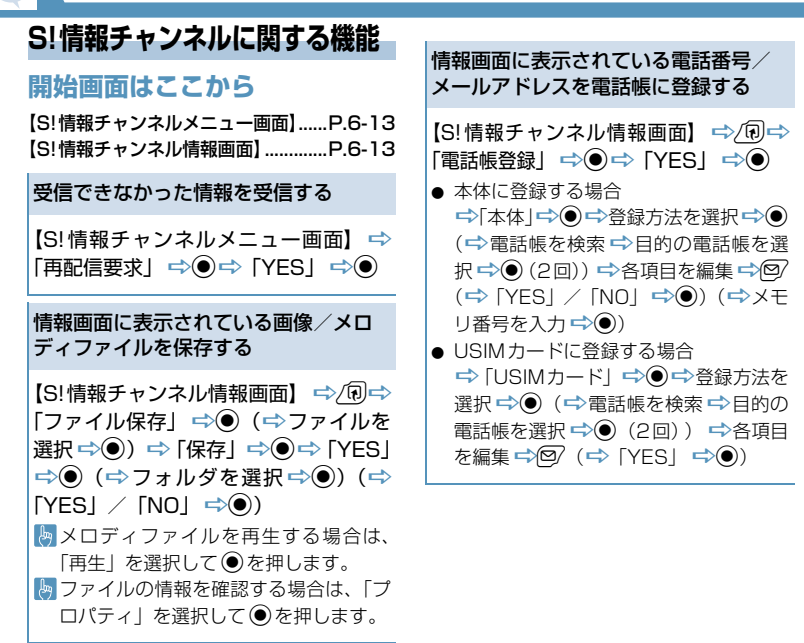

| お | 天気ア | 1 | コン | に関 | する | 機能 |
|---|-----|---|----|----|----|----|
|---|-----|---|----|----|----|----|

# 開始画面はここから

【S!情報チャンネルメニュー画面】......P.6-13

お天気情報を手動で更新する

【S!情報チャンネルメニュー画面】 ⇔ 「お天気アイコン」 ⇔ ● ⇔「手動更新」 ⇒ ● ⇔ 「YES」 ⇔ ●